#### <u>การต่ออายุของ พรบ จากเอกสารเดิม</u>

1.Login เข้าใช้งานโปรแกรม Prosoft GPS Web Application

2.เลือก Preventive > พรบ > เ<mark>ลือกรายการ พรบ ที่ต้องการต่ออายุ</mark> > More Action > Set pire

## Expire

| 🍰 Tracking 👔 Analysis 🔝  | Shipment 🔡 Route 🧭 Pre | ventive 🔀 Setu | p 🔒 Administrat | tor 🛛 🔒 Mobile R | tealTime 🛛 📲 Log out | admin : บริษัท โปรช | อฟท์ คอมเทค จำกัด |
|--------------------------|------------------------|----------------|-----------------|------------------|----------------------|---------------------|-------------------|
| Preventive               | Rew Edit               | Delete         | More Action     |                  |                      |                     |                   |
| ภาษีรถยนต์               |                        |                | Cat Fundas      |                  |                      |                     |                   |
| ประกันภัย                | Look For : ทั้งหมด     |                | Set Expire      | Find             |                      | View : All          | •                 |
| พรบ                      | Date Option :          |                | Renew           |                  |                      | Records per         | page : 10 🔹       |
| เต็มเชอเพลิง             |                        |                |                 |                  |                      |                     |                   |
| กำหนดการบำรุงรักษา       | 📃 เลขทีเอคสาร          | วันที่เอกสาร   | ทะเบียนรถ       | วันที่เริ่มต้น   | วันที่หมดอายุ        | บริษัทประกัน        | สถานะ             |
| บันทึกอุบัติเหตุ         | IP121011-001           | 11/10/2555     | พอ-6373         | 11/10/2555       | 11/10/2556           | วิริยะประกันภัย     | Open              |
| แจ้งช่อม                 | IR120718-005           | 08/05/2555     | ฮบ-2555         | 08/05/2557       | 08/05/2558           | มิตรแท้ประกันภัย    | Canceled          |
| Preventive Report        | IR120508-001           | 08/05/2555     | ณย-9524         | 08/05/2554       | 08/05/2555           | วิริยะประกันภัย     | Open              |
| รายงานการเติมเชื้อเพลิง  |                        | uoos) b H      |                 |                  |                      |                     |                   |
| รายงานกำหนดการปารุงรักษา |                        |                |                 |                  |                      |                     |                   |

# หรือ เลือก Preventive > พรบ > คลิกเลือกรายการ พรบ ที่ต้องการต่ออายุ > More Action > Set Expire

| 🌺 Tracking 🛛 👔 Analysis 💈 | 🔈 Shipment 💠 Route 🧭 Preventiv                                 | 👝 💥 Setup 🚦 Administra                 | tor 🔒 Mobile Rea                                    | lTime 📲 Log out 📗                       | admin : บริษัท โป   | ไรขอฟฟ ดอมเทต รับก็ |
|---------------------------|----------------------------------------------------------------|----------------------------------------|-----------------------------------------------------|-----------------------------------------|---------------------|---------------------|
| Preventive<br>ภาษีรถยนผ์  | New Edit                                                       | Delete More Action                     |                                                     |                                         |                     |                     |
| ประกันก่อ                 | Look For : ทั้งหมด                                             | •                                      | Find                                                |                                         | View : All          | •                   |
| UTW                       | Date Option :                                                  | •                                      |                                                     |                                         | Records             | per page : 10 💌     |
| ก่าหมอกระปารสักษา         | เอขที่เอกสาร                                                   | วันพี่เอกสาร พะเพ็มพรด                 | วันพื้นริ่มต้น                                      | วันนี้แบดภาย                            | ມຂໍ້ພັນທູ່ເຂົ້າກັນ  | acour:              |
| บันทึกฉุบัติเหตุ          | AC120508-002                                                   | 08/05/2555 wa-6373                     | 08/05/2555                                          | 08/05/2556                              | ไทยรักไทย ประกันภัย | Open                |
| ແຈ້ວຮ່ວນ                  | AC120508-001                                                   | 08/05/2555 put-9524                    | 08/05/2555                                          | 08/05/2556                              | ไทยรักไทย ประกับภัย | Open                |
| Preventive Report         |                                                                |                                        |                                                     |                                         |                     |                     |
| รายงานการเดิมเชื้อเหลิง   | 🤘 🛃 หน้า 🚺 / 1 (2 รายการ์)                                     | <b>F</b> H                             |                                                     |                                         |                     |                     |
|                           | .0.5                                                           | 4                                      |                                                     |                                         |                     |                     |
|                           | S S New Edit                                                   | More Action Subr                       | nenu Close                                          |                                         | \$10                | การพรม. » AC120508- |
|                           | Council                                                        | Set Expire                             | 1478<br>                                            |                                         |                     |                     |
|                           | General                                                        | Renew                                  |                                                     |                                         |                     |                     |
|                           | เลขทีเอกสาร                                                    | AC120508-002                           | วันที่เอกสาร                                        | 08/05/2555                              |                     |                     |
|                           | รหัสรถ                                                         | พอ-6373                                | พะเมียนรถ                                           | พอ-6373                                 |                     |                     |
|                           | วันที่เริ่มต้น                                                 | 08/05/2555                             | วันที่สิ้นสุด                                       | 08/05/2556                              |                     |                     |
|                           | บริษัทประกันดัย                                                | 001                                    | in Baula to the                                     |                                         |                     |                     |
|                           |                                                                |                                        | 27072520172201700                                   | 1110501110 ประกานกับ                    |                     |                     |
|                           | หมายเลขกรมธรรม์                                                | 5555555555555555                       | 25235423266690                                      | 19020190 7220700                        |                     |                     |
|                           | หมายเลขกรมธรรม์<br>กลุ่มภาษี                                   | 55555555555555555555555555555555555555 | 201957702570000                                     | 5.00 %                                  |                     |                     |
|                           | หมายเลขกรมธรรม์<br>กลุ่มภาษี<br>เนีย พรบ.                      | 55555555555555555555555555555555555555 | anns                                                | 5.00 %<br>1,000.00                      |                     |                     |
|                           | หมายเลขครมธรณ์<br>คลุมภาษี<br>เป็ย พรบ.<br>VAT                 | 55555555555555555555555555555555555555 | ของระหมระกามขอ<br>อากร<br>เป็น พรบ. รวม             | 5.00 %<br>1,000.00<br>22,050.00         |                     |                     |
|                           | หมายเลขกรมธรณ์<br>คลุ่มดาซี<br>เป็ย พรน.<br>VAT                | 55555555555555555555555555555555555555 | ของรุษทางระกามาย<br>อากร<br>เป็ย พรบ. รวม<br>สถานะ  | 5.00 %<br>1,000.00<br>22,050.00<br>Open |                     |                     |
|                           | หมายเลขกรมธรรมั<br>กลุ่มภาษี<br>เบีย พรม.<br>VAT<br>รายละเอียด | 55555555555555555555555555555555555555 | ออรรองเประกับของ<br>อากร<br>เรื่อ พรบ. รวม<br>สถานะ | 5.00 %<br>1,000.00<br>22,050.00<br>Open |                     |                     |

3.เมื่อกด Set Expire จะแสดง Popup การยืนยันการเปลี่ยนสถานะของ พรบ > กดปุ่ม ตกลง

| 🧿 หน้าเว็บที่ gprs.prosoftgps.com แจ้งว่า: | ×      |
|--------------------------------------------|--------|
| สถานะของประกันจะถูกเปลี่ยนเป็น Expire      |        |
|                                            |        |
| 9084                                       | ยกเลิก |

## 4.จะแสดงรายการของ พรบ พร้อมเปลี่ยนสถานะ

| Look        | For : ทั้งหมด                                      |                            |                      | Find                         |                             | View : All                          |                 |
|-------------|----------------------------------------------------|----------------------------|----------------------|------------------------------|-----------------------------|-------------------------------------|-----------------|
| ate Opt     | tion :                                             | •][                        | <b>•</b>             |                              |                             | Records                             | per page : 10   |
|             |                                                    |                            |                      |                              |                             |                                     |                 |
|             |                                                    |                            |                      |                              |                             |                                     |                 |
| et Expire d | รียบร้อยแต่ว                                       |                            |                      |                              |                             |                                     |                 |
| t Expre d   | <sup>3</sup> ชบร้อยแต้ว<br>เฉขทีเอกสาร             | วันที่เอกสาร               | ทะเบียนรถ            | วันที่เริ่มด้น               | วันที่หมดอายุ               | บริษัทประกัน                        | สถานะ           |
| t Expire d  | สัชบร้อยแต่ว<br><b>เฉฆทีเอกสาร</b><br>AC120508-002 | วันที่เอกสาร<br>08/05/2555 | ทะเบียนรถ<br>หอ-6373 | วันที่เริ่มต้น<br>08/05/2555 | วันที่หมดอายุ<br>08/05/2556 | บริษัทประกัน<br>ไทยรักไทย ประกันภัย | สถานะ<br>Expire |

# 5.เลือกรายการ พรบ ที่ต้องการต่ออายุ > More Action > Renew

| 15 5<br>12 21 N                        | lew Edit                              | Delete       | More Action |                |               |                  |          |
|----------------------------------------|---------------------------------------|--------------|-------------|----------------|---------------|------------------|----------|
| Look For : ทั้งหมด - Find View : All - |                                       |              |             |                |               |                  | •        |
| Date Opti                              | Date Option : Records per page : 10 V |              |             |                |               |                  |          |
| Set Expire                             | e เรียบร้อยแล้ว                       |              |             |                |               |                  | ×        |
|                                        | เลขาวี่เอกสาร                         | วันที่เอกสาร | ทะเบียนรถ   | วันที่เริ่มต้น | วันที่หมดอายุ | บริษัทประกัน     | สถานะ    |
|                                        | R121011-001                           | 11/10/2555   | พอ-6373     | 11/10/2555     | 11/10/2556    | วิริยะประกันภัย  | Open     |
|                                        | IR120718-005                          | 08/05/2555   | ฮบ-2555     | 08/05/2557     | 08/05/2558    | มิตรแท้ประกันภัย | Canceled |
| <b>V</b>                               | IR120508-001                          | 08/05/2555   | ณย-9524     | 08/05/2554     | 08/05/2555    | วิริยะประกันภัย  | Expire   |
| н <b>н</b>                             | น้า 1 / 1 (3 รายก                     | ns) 🕨 📕      |             |                |               |                  |          |

# หรือ คลิกเลือกรายการ พรบ ที่ต้องการต่ออายุ > More Action > Renew

| Look For : เท้งหมด          | New Edit        | More Action Subr      | menu Close        |                     | รายการพรษ. > AC120508-00 |
|-----------------------------|-----------------|-----------------------|-------------------|---------------------|--------------------------|
| Date Option :               | General         | Set Expire            |                   |                     |                          |
| 🔲 เลขทีเอกสาร               | เลขทีเอกสาร     | AC120508-002          | วันที่เอกสาร      | 08/05/2555          |                          |
| AC120508-002 08/05          | ราโสรถ          | wa-6373               | พะเบียนรถ         | wa-6373             |                          |
| AC120508-001 08/05          | วันที่เริ่มต้น  | 08/05/2555            | วินที่สิ้นสุด     | 08/05/2556          |                          |
|                             | บริษัทประกันภัย | 001                   | ข้อบริษัทประกันสอ | ไทยรักไทย ประกันกัย |                          |
| 🗷 🚽 หน้า 🚺 / 1 (2 รายการ) 🕨 | หมายเลขกรมธรรม์ | 555555555555555       |                   |                     |                          |
|                             | กลุ่มภาษิ       | TAX-003 Exclude 5.00% | anns              | 5.00 %              |                          |
|                             | เบีย พรบ.       | 20,000.00             | anns              | 1,000.00            |                          |
|                             | VAT             | 1,050.00              | เบีย พรบ. รวม     | 22,050.00           |                          |
|                             |                 |                       | สถานะ             | Expire              |                          |
|                             | รายละเอียด      |                       |                   |                     |                          |
|                             |                 | 🗌 แจ้งเคือน           | วนที่ :           |                     |                          |

6.เมื่อกด Renew จะแสดง Popup การยืนยันการ Copy เอกสารรายละเอียดของ พรบ > กดปุ่ม **ตกลง** 

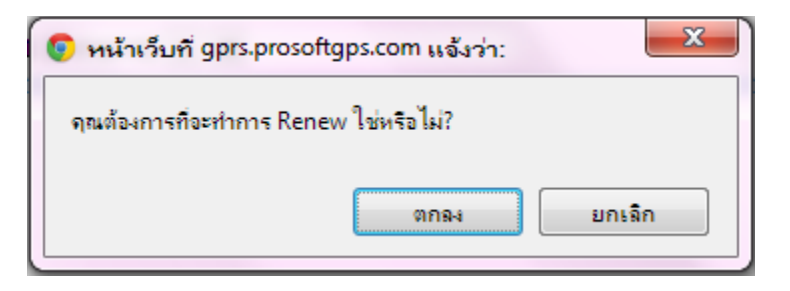

**หมายเหตุ :** การต่ออายุของ พรบ (Renew) โดยอาศัยการอ้างอิงจากเอกสาร พรบ เดิมที่มีอยู่ในระบบ ซึ่งจะสามารถทำงานได้กับเอกสาร พรบ ที่มีสถานะเป็น Expire เท่านั้น

#### 7.แก้ไขข้อมูลในส่วน General > Save

| New             | Save Save & New Save & Close รายการประกันภัย » IR12050 | 8-001 |
|-----------------|--------------------------------------------------------|-------|
| General         |                                                        | ^     |
| เลขที่เอกสาร    | IR121012-001 รับที่เอกสาร 08/05/2555                   |       |
| รหัสรถ          | ณย-9524 ณย-9524                                        |       |
| วันทีเริ่มต้น   | 08/05/2555 วันที่สิ้นสุด 08/05/2556                    |       |
| บริษัทประกันภัย | 003 วิริยะประกันภัย                                    |       |
| ผู้เอาประกัน    | น.ส อรวรรณ บัตถาทุม                                    |       |
| หมายเลขกรมธรรม์ | 1234567891245                                          |       |
| กลุ่มภาษี       | TAX-003 X Exclude 5.00 % anns 3.00 %                   |       |
| ทุนประกัน       | 200,000.00 เบี้ยประกัน 1,000.00                        |       |
| อากร            | 30.00 VAT 51.50                                        |       |
| เบี้ยประกันรวม  | 1,081.50 สถานะ Open                                    |       |
| รายละเอียด      |                                                        |       |
|                 |                                                        |       |
|                 |                                                        |       |
|                 |                                                        |       |
|                 |                                                        |       |
|                 | 🕅 แก้นก็จะม                                            |       |
|                 | เขา แห่งเตอน<br>สมเด็จ 04/04/2556 00:00                |       |
|                 | JUN: 04/04/2000 09:00                                  |       |